# XMtrade<sup>®</sup>/OZE

# Uzatváranie zmluvy o povinnom výkupe

vypracovaný pre spoločnosť

OKTE, a.s.

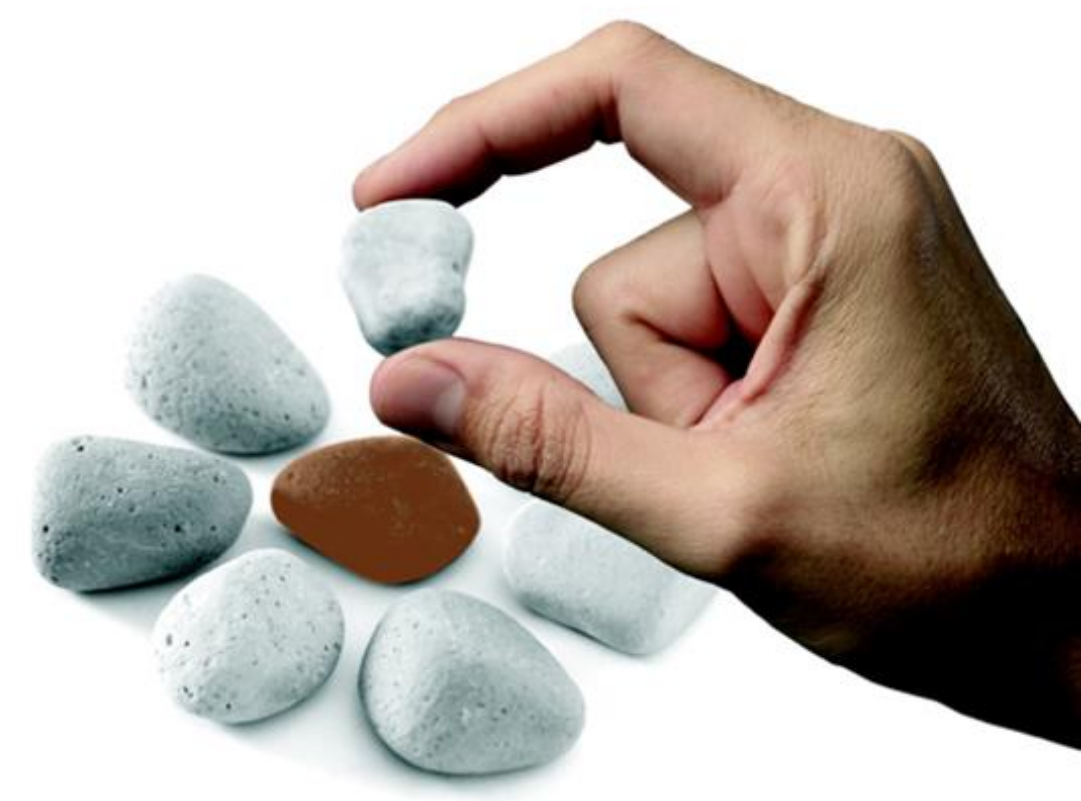

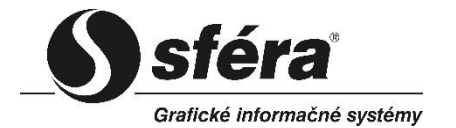

*sféra, a.s.* • Karadžičova 2 • 811 08 Bratislava tel.: +421 2 502 13 142

© sféra, a.s.

## OBSAH

| 1   | Uzatváranie zmluvy o povinnom výkupe | 3 |
|-----|--------------------------------------|---|
| 1.1 | Vytvorenie novej žiadosti - Výkup    | 3 |

# 1 UZATVÁRANIE ZMLUVY O POVINNOM VÝKUPE

Uzatváranie zmluvy o povinnom výkupe s nárokom na prevzatie zodpovednosti za odchýlku, prebieha prostredníctvom portálu XMtrade<sup>®</sup>/OZE – modul Žiadosti. Mimo systému prebieha samotné podpisovanie zmlúv. Prvý do procesu vstupuje výrobca vyplnením formulára žiadosti o uzatvorenie zmluvy s výkupcom o povinnom výkupe a prevzatím zodpovednosti za odchýlku. Ako druhý vstupuje do procesu výkupca, ktorý žiadosť výrobcovi môže buď potvrdiť (vygeneruje sa zmluva na podpis), alebo zamietnuť (buď preto, že výrobca nemá nárok na podporu alebo je nutné, aby výrobca niektoré údaje v žiadosti upravil).

### 1.1 Vytvorenie novej žiadosti - Výkup

V prípade ak výrobca nemá v systéme evidované žiadne odberné miesta s právom na podporu prevzatím zodpovednosti za odchýlku, bude upozornený nasledovným oznamom:

| Upozornenie                                                                                                    | $\otimes$ |
|----------------------------------------------------------------------------------------------------|-----------|
| V systéme nemáte evidovanú žiadnu výrobňu s právom na podporu prevzatím<br>zodpovednosti za odchýlku.                                                                                                    |           |
| V prípade, že toto právo na svojich výrobniach máte, obráťte sa na OKTE, a.s.,<br>prostredníctvom zuctovatelpodpory@okte.sk.                                                                                                    |           |
| V prípade, že toto právo nemáte a máte záujem o povinný výkup, obrátte sa priamo na<br>výkupcu elektriny Slovenský plynárenský priemysel, a.s., Telefón: 0850 111 565 v<br>pracovných dňoch od 7:00 do 20:00 hod. e-mail: biznislinka@spp.sk. |           |
| ОК                                                                                                    |           |

#### Navigácia

Používateľ vyvolá funkčnosť z navigačného menu OZE -> stránka portálu Žiadosti -> podstránka Výkup

-> systém sprístupní stránku Výkup -> stlačením tlačidla **•** Nová žiadosť "Vytvoriť nový záznam" systém zobrazí stránku Výkup v režime pridania. Tlačidlo je aktívne len vtedy, ak nemá výrobca žiadnu žiadosť/zmluvu v stave (Odoslaná žiadosť o uzavretie zmluvy, Uložená žiadosť o uzavretie zmluvy, Zamietnutá žiadosť o uzavretie zmluvy).

Systém zobrazí upozornenie, či výrobca má nárok na podporu prenesením zodpovednosti za odchýlku alebo nie.

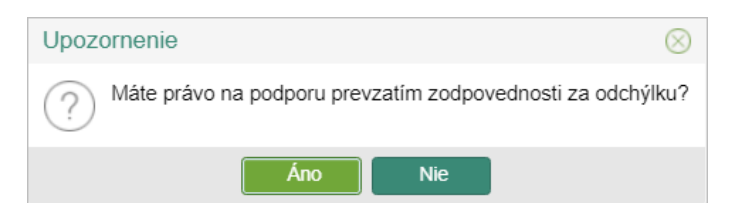

V prípade, že výrobca stlačí tlačidlo **Áno**, systém zobrazí formulár **Výkup**, ktorý vyplní. V prípade, že výrobca stlačí tlačidlo **Nie**, systém ho upozorní nasledovným oznamom.

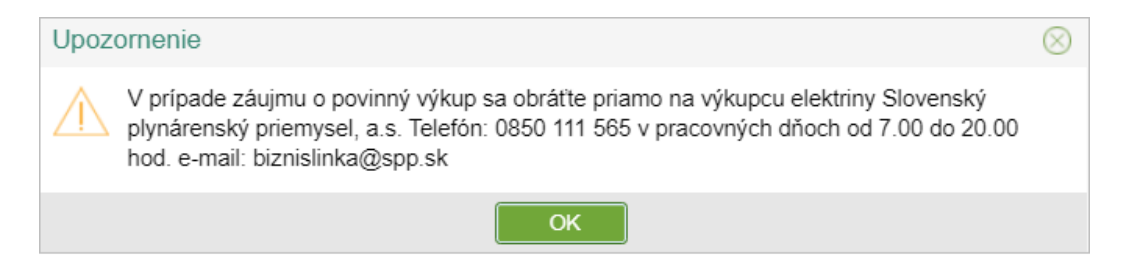

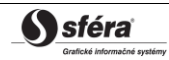

#### Formulár Výkup

| OZE > Żiadosti > Výkup                                                                                                    |                                                                                                    | 0 |  |  |
|----------------------------------------------------------------------------------------------------|----------------------------------------------------------------------------------------------------|---|--|--|
| <b>←</b>                                                                                                    |                                                                                                    |   |  |  |
| Zmluvný vzťah o povinnom výkup<br>výkupcom elektriny určeným MH :                                                                                                    | e elektriny s právom na podporu prenesením zodpovednosti za odchýlku uzatvára výrobca s určeným<br>SR, ktorým je spoločnosť Slovenský plynárenský priemysel, a.s.("SPP") |   |  |  |
| Upozornenie:                                                                                                    |                                                                                                    |   |  |  |
| Žiadame Vás o kompletné a správ                                                                                                    | rne vyplnenie Žiadosti o výkup vrátane predloženia všetkých príloh.                                                                                                    |   |  |  |
| Po potvrdení Vašej žiadosti obdržíte emailovú notifikáciu s priloženou Zmluvou o povinnom výkupe elektriny a prevzatí zodpovednosti<br>za odchýlku, ktorú je následne potrebné 2x vytlačiť, podpísať a oba originály zaslať poštou na nasledovnú adresu v termíne najneskôr<br>do 15.12.2021: |                                                                                                    |   |  |  |
| Slovenský plynárenský priemysel, a.s.<br>Odbor BO (OZE)<br>Mlynské nivy 44/a<br>825 11 Bratislava                                                                                                    |                                                                                                    |   |  |  |
| Základné údaje                                                                                                    |                                                                                                    |   |  |  |
| Typ podpory:                                                                                                    | Výkup                                                                                                    |   |  |  |
| Povinný výkupca:                                                                                                    | Slovenský plynárenský priemysel, a.s.                                                                                                    |   |  |  |
| Úložiť a odoslať Uložiť                                                                                                    | Zrušiť                                                                                                    | Ŧ |  |  |

Vo formulári má používateľ možnosť volať dostupné operácie umiestnené nad záznamami, ktoré sú reprezentované tlačidlami umiestnenými v hornej časti okna.

stlačením tlačidla systém umožní používateľovi po upozornení návrat naspäť na zoznam.

Opis položiek:

- Sekcia Základné údaje výrobca, ktorý má nárok na podporu výkupom a zároveň prenesením zodpovednosti za odchýlku skontroluje správnosť existujúcich údajov a zároveň doplní ostatné požadované údaje v rozsahu:
  - Typ podpory Výkup.
  - Povinný výkupca SPP, a.s.
  - Účinnosť od začiatok platnosti zmluvy, možnosť výberu dátumu z kalendára
  - Účinnosť do koniec platnosti zmluvy, možnosť výberu dátumu z kalendára
  - Právna forma svoje základné kmeňové údaje, ktoré zatiaľ nie sú v systéme ISOM evidované (môže vypĺňať ako Fyzická osoba, Právnická osoba, Živnostník – podľa právnej formy sa prispôsobuje formulár v časti pre Základné údaje).
  - Obchodné meno/Meno a priezvisko meno a priezvisko výrobcu.
  - Adresa sídla adresa sídla výrobcu.
  - EIC identifikátor výrobne.
  - Platca DPH (Áno, Nie).
  - IČO identifikačné číslo organizácie.
  - DIČ daňové identifikačné číslo.
  - IČ DPH identifikačné číslo organizácie pre daň z pridanej hodnoty.

**S**féra<sup>®</sup>

#### Základné údaje *- Fyzická osoba*

| Základné údaje                        |                           |                   |            |     |
|---------------------------------------|---------------------------|-------------------|------------|-----|
| Typ podpory:                          | Výkup                     |                   |            |     |
| Povinný výkupca:                      | Slovenský plynárenský pri | emysel, a.s.      |            |     |
| Účinnosť od:                          |                           |                   |            |     |
|                                       | Začiatok platnosti zmluvy |                   |            |     |
| Účinnosť do:                          | 31.12.2020                |                   |            | 000 |
|                                       | Koniec platnosti zmluvy   |                   |            |     |
| Právna forma:                         | 🔘 Fyzická osoba           | O Právnická osoba | Živnostník |     |
| Obchodné meno / Meno a<br>priezvisko: |                           |                   |            |     |
| Adresa sídla:                         |                           |                   |            |     |
| EIC:                                  |                           |                   |            |     |
| Platca DPH:                           | Áno                       | O Nie             |            |     |
| IČO:                                  |                           |                   |            | 0   |
| DIČ:                                  |                           |                   |            |     |
| IČ DPH:                               |                           |                   |            |     |
| Dátum narodenia:                      |                           |                   |            |     |

#### Základné údaje *- Živnostník*

| Základné údaje                        |                                       |                   |            |   |
|---------------------------------------|---------------------------------------|-------------------|------------|---|
| Typ podpory:                          | Výkup                                 |                   |            |   |
| Povinný výkupca:                      | Slovenský plynárenský pri             | iemysel, a.s.     |            |   |
| Účinnosť od:                          | Začiatok platnosti zmluvy             |                   |            |   |
| Účinnosť do:                          | 31.12.2020<br>Koniec platnosti zmluvy |                   |            |   |
| Právna forma:                         | ○ Fyzická osoba                       | O Právnická osoba | Živnostník |   |
| Obchodné meno / Meno a<br>priezvisko: |                                       |                   |            |   |
| Adresa sídla:                         |                                       |                   |            |   |
| EIC:                                  |                                       |                   |            |   |
| Platca DPH:                           | Áno                                   | ◯ Nie             |            |   |
| IČO:                                  |                                       |                   |            | 0 |
| DIČ:                                  |                                       |                   |            |   |
| IČ DPH:                               |                                       |                   |            |   |
|                                       |                                       |                   |            |   |

#### Info

Vo formulári žiadosti na výkup je systémom daná validácia pre položku "*IČ DPH*" v súvislosti s príznakom *Platcu DPH* nasledovne (validácia platí pre všetky právne formy):

V prípade, že výrobca zaškrtne príznak "Áno" pri položke "Platca DPH", položka "IČ DPH" sa označí ako povinná a bez jej vyplnenia nebude možné odoslať formulár žiadosti.

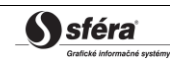

| Uzatváranie zmluvy o | povinnom | výkupe |
|----------------------|----------|--------|
|----------------------|----------|--------|

| Platca DPH:      | () Áno | ◯ Nie |                                     |   |
|------------------|--------|-------|-------------------------------------|---|
| IČO:             |        |       |                                     | 0 |
| DIČ:             |        |       |                                     |   |
| IČ DPH:          |        |       |                                     |   |
| Dátum narodenia: |        |       | 10-0-6<br>0-0-6<br>+0-0-1<br>+0-0-1 |   |

V prípade, že výrobca zaškrtne príznak "Nie" pri položke "Platca DPH", položka "IČ DPH" sa vo formulári nezobrazí, resp. skryje sa.

| Platca DPH:      | ◯ Áno | ( Nie                                                                                       |       |     |   |
|------------------|-------|---------------------------------------------------------------------------------------------|-------|-----|---|
| IČO:             |       |                                                                                             |       |     | 0 |
| DIČ:             |       |                                                                                             |       |     |   |
| Dátum narodenia: |       | 1<br>1<br>1<br>1<br>1<br>1<br>1<br>1<br>1<br>1<br>1<br>1<br>1<br>1<br>1<br>1<br>1<br>1<br>1 | 4<br> | 000 | 0 |
|                  |       |                                                                                             |       |     |   |

V prípade, že výrobca najprv vyplní položku "IČ DPH" a až následne zaškrtne príznak "Nie" pri položke "Platca DPH", položka "IČ DPH" sa skryje a neuloží sa.

| 2     |   |      |
|-------|---|------|
| )     |   |      |
| 2     |   |      |
| -     |   |      |
|       | 4 | •••• |
|       |   |      |
| ( Nie |   |      |
|       |   | 1    |
|       |   |      |
|       |   | 1    |
|       |   |      |

V prípade, že výrobca už má vyplnenú položku "IČ DPH" (napr. má už ako prvú uzatvorenú zmluvu na doplatok, kde tento údaj vyplnil) a pri výkupe zaškrtne možnosť, že <u>Nie</u> je platcom DPH, položka pre "IČ DPH" sa skryje, ale hodnota sa nevymaže (v doplatkovej zmluve ostane). V zmluve na výkup sa ale hodnota "IČ DPH" nezobrazuje.

Ďalšie položky v sekcii Základné údaje - Právnická osoba:

Sekcia Obchodný register - obchodný register sa zobrazuje v závislosti od zvolenia právnej formy.

| Obchodný register                                           |            |  |  |
|-------------------------------------------------------------|------------|--|--|
| Spoločnosť je zapísaná v Obchodnom registri Okresného súdu: | Żilina     |  |  |
| oddiel: Sa                                                  | vložka č.: |  |  |

Sekcia Osoby oprávnené na podpis zmluvy - výrobca uvedie štatutárov spoločnosti, ktorí budú podpisovať zmluvu. V prípade, že výrobca pre tieto osoby uvedie aj e-mailové adresy, dokument zmluvy na podpis bude odoslaný aj týmto oprávneným osobám. V tejto kategórii je výrobca povinný uviesť aspoň jednu osobu.

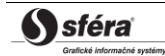

| Osoby oprávnené na podpis zmluvy |         |        | (      | 0 | Toto pole musí obsaho<br>***/+421/420 ** ******* | ovať telefónne číslo vo formáte +421/420/43 *** ***<br>/+43 ***(*) * *** **** |
|----------------------------------|---------|--------|--------|---|--------------------------------------------------|-------------------------------------------------------------------------------|
| Meno Priezvisko                  | Funkcia | E-mail | Telefó | n | 2                                                |                                                                               |
| Meno Priezvisko                  | Funkcia | E-mail | Telefó | n | ළු                                               |                                                                               |
|                                  |         |        |        |   |                                                  |                                                                               |

- Meno Priezvisko meno a priezvisko kontaktnej osoby.
- Funkcia funkcia opr. osoby.
- E-mail emailová adresa opr. osoby.
- *Telefón* telefóne číslo opr. osoby.
- Stlačením ikony Skopírovať kontaktné údaje" je možnosť pri zadaní osoby v jednom type kontaktných osôb údaje skopírovať aj do ostatných typov (pre prípad, že u výrobcu bude každý typ kontaktu zastávať tá istá osoba). Následne v sekcii Kontaktné osoby sa

stlačením ikony "Vložiť udaje" vložia údaje do typov ostatných kontaktných osôb.

- Sekcia Kontaktné osoby výrobca uvedie pracovníkov alebo iné osoby, ktoré môžu v mene výrobcu komunikovať s pracovníkmi OKTE, a.s., o výkupe. Pre každú kategóriu kontaktných osôb je výrobca povinný uviesť aspoň jednu osobu.
  - Osoby poverené na komunikáciu výrobca môže uviesť, napr. pracovníkov zodpovedných za zadávanie dát o výrobe, účtovníkov, fakturantov, právnikov atď.
  - Osoby poverené schvaľovaním dokladov vyúčtovania podpory výrobca uvedie pracovníkov alebo iné osoby, ktoré budú v jeho mene schvaľovať podklad pre vyúčtovanie doplatku.

| Novú kontaktnú osobu výrobca pridá tlačidlom | Pridať kontaktnú osobu | . Výrobca klikne kurzorom myši |
|----------------------------------------------|------------------------|--------------------------------|
| na editovateľné pole a začne písať text.     |                        |                                |

| Kontaktné osoby               |                                |        |                      |                |
|-------------------------------|--------------------------------|--------|----------------------|----------------|
| Osoby poverené na komunika    | áciu                           |        |                      |                |
| Osoba/-y oprávnená/-é komun   | ikovať v mene výrobcu          |        |                      |                |
| Meno Priezvisko               | Funkcia                        | E-mail | Telefón              | <b>×</b> 42    |
|                               |                                |        | Nožiť údaje Pridať k | ontaktnú osobu |
| Osoby poverené schvaľovaní    | m dokladov vyúčtovania podp    | ory    |                      |                |
| Osoba/-y poverená/-é schvaľov | vaním dokladov vyúčtovania pod | pory.  |                      |                |
| Meno Priezvisko               | Funkcia                        | E-mail | Telefón              | <b>×</b> 4     |
|                               |                                |        | Nožiť údaje Pridať k | ontaktnú osobu |

- *Typ kontaktu* (Osoby poverené na komunikáciu, Osoby poverené schvaľovaním dokladov vyúčtovania podpory, ...).
- Meno Priezvisko meno a priezvisko kont. osoby.
- Funkcia funkcia kont. osoby.
- *E-mail* emailová adresa kont. osoby.
- *Telefón* telefóne číslo kont. osoby.
- Odobrať kontaktnú osobu kliknutím na ikonku systém odstráni kontaktnú osobu zo zoznamu.
- Skopírovať kontaktné údaje stlačením ikony sa skopírujú kontaktné údaje.
- Vložiť údaje stlačením ikony sa vložia kontaktné údaje do polí pre zadanie rovnakých kontaktných údajov osoby.

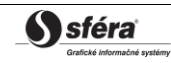

Sekcia Údaje o výrobniach a OOM - výrobca označí OOM, na ktoré má podľa cenového rozhodnutia ÚRSO poberať podporu Výkupom. V prípade, že cenové rozhodnutie platí rovnako pre celú výrobňu, t. j. všetky OOM výrobne, výrobca zaškrtne políčko pri EIC kóde výrobne.

| aždému vybra<br>Ípci Fakturači | anému zariadeniu je j<br>né údaje. | ootrebné doplniť fakturačné údaje. Požadova | né údaje je r | možné zadať klikni | utím na ikonku € v |
|--------------------------------|------------------------------------|---------------------------------------------|---------------|--------------------|--------------------|
| EIC                            | Ná                                 | izov výrobne                                |               | Typ výroby         | Fakturačné údaje   |
| 24WV                           | /                                  | nikina anih spala anakina, ariajia          |               |                    | €                  |
| M EIC                          |                                    | Sústava                                     |               |                    |                    |

V prípade, že cenové rozhodnutie určuje rôznu výšku podpory pre jednotlivé OOM výrobne, výrobca zaškrtne políčko pri *EIC kóde* každého OOM. Výrobcovi sú k dispozícii na výber len tie OOM, ktoré sú platné.

| daje o výrobniach a OOM |       |                                            |            |            |                  |
|-------------------------|-------|--------------------------------------------|------------|------------|------------------|
| EIC                     | Názo  | ov výrobne                                 |            | Typ výroby | Fakturačné údaje |
| 24WV-                   | 11111 | 30-14-14-14-14-14-14-14-14-14-14-14-14-14- |            |            | €                |
| EIC EIC                 |       | Sústava                                    | Prepojenie | <u>)</u>   |                  |
| 242                     | 96    | Senifolitomen innituitor college           |            |            |                  |

- EIC EIC kód výrobne (24WV-...).
- <u>Názov výrobne</u> názov výrobne, vyberá výrobca zo svojich generátorov, na ktoré môže poberať podporu. Výrobne sú už zadané v ISOM na základe Zmluvy o poskytovaní údajov uzatvorenej medzi OKTE a výrobcom. Výrobca má možnosť vybrať ďalšiu výrobňu.
- *Typ výroby* čiarkou oddelené primárne zdroje energie všetkých generátorov výrobne. V prípade, že výrobňa má viac generátorov, ktoré majú rovnaký primárny zdroj, tak je primárny zdroj uvedený iba raz. Primárne zdroje sú usporiadané podľa abecedy.
- Fakturačné údaje:

- *E Fakturačné údaje -* kliknutím na ikonku systém zobrazí dialógové okno **Fakturačné** údaje:

|                    | Kopírovať 🖡 Prevziať 🖪 Vložiť |                                                                                                    |
|--------------------|-------------------------------|----------------------------------------------------------------------------------------------------|
| Názov subjektu:    | 3s                            | a ikonku € v                                                                                                    |
| Jlica:             | Tehelná                       |                                                                                                    |
| Súpisné číslo:     |                               | Názov ulice bez uvedenia orientačného /                                                                                  |
| Drientačné číslo:  | 1                             | súpisného čísla.                                                                                                    |
| PSČ:               | 83103                         |                                                                                                    |
| Dbec:              | Bratislava                    |                                                                                                    |
| Śtát:              | Slovensko ~                   |                                                                                                    |
| P.O.Box:           |                               |                                                                                                    |
| Fakturačný e-mail: | test@test.sk                  | <b>6</b>                                                                                                    |
| BAN:               | SK23 1111 1111 1111 1111 1111 | Pri zadávaní viacerých e-mailových adries                                                                                |
| BIC:               | TB1212212                     | pouzite ciarku / bodkociarku (,/;) bez<br>medzier.                                                                       |
| Záložné právo:     | Nie V                         | amáciu 🚺                                                                                                    |
| Číslo objednávky:  |                               | 0                                                                                                    |
|                    | ✓ Potvrdiť S Zavrieť          | Číslo objednávky výrobcu elektriny pre<br>doplatok / príplatok v prípade, že ho<br>výrobca elektriny požaduje uvádzať na |

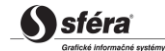

Ďalšie operácie:

Ak chce používateľ skryť podrobnosti pre danú výrobňu a generátor, klikne na tlačidlo • Q Zbaliť Ak chce používateľ zobraziť podrobnosti pre danú výrobňu a generátor, klikne

```
    Rozbaliť
    Rozbaliť

na tlačidlo
```

- V prípade nesprávnych údajov Výrobca je povinný riešiť nesúlad prostredníctvom 🖌 Zadať reklamáciu reklamácie. Stlačí tlačidlo následne systém zobrazí formulár Reklamácie v režime vytvorenia novej reklamácie.
- > Sekcia Dokumenty pre všetky vybrané zariadenia Výrobca nahrá dokumenty prislúchajúce k jednotlivým zariadeniam vo formáte PDF:

| Dokumenty<br>Pre každé zariadenie je potrebné pridať dokument                                         | v. Potvrdenie o nôvode elektriny a Cenové rozhodnutie – ak nie je vudané je                                                                          |
|----------------------------------------------------------------------------------------------------|----------------------------------------------------------------------------------------------------|
| potrebné pridať čestné prehlásenie, že cenové roz<br>práve na povinný výkup a prevzatie zodpovednosti | nodnutie nebolo vydané. Ďalej je potrebné pridať dokumenty: Čestné vyhlásenie o<br>i za odchýlku. Formuláre čestných vyhlásení je možné stiahnuť tu: |
| Čestné vyhlásenie o nevydanom cenovom rozh                                                            | <u>iodnutí</u>                                                                                                    |
| <u>Čestné vyhlásenie o práve na povinný výkup</u>                                                     |                                                                                                    |
| Cenové rozhodnutie ÜRSO                                                                               |                                                                                                    |
| Potvrdenie o pôvode elektriny                                                                         |                                                                                                    |
| Čestné vyhlásenie o práve na povinný výkup                                                            |                                                                                                    |
| Cestne_vyhlasenie                                                                                     | Čestné vyhlásenie o práve na povinný výkup 🔹                                                                                                    |
|                                                                                                    |                                                                                                    |
| Jložiť a odoslať Uložiť Zrušiť                                                                        |                                                                                                    |

- Typ dokumentu Cenové rozhodnutie ÚRSO, Potvrdenie o pôvode elektriny, Čestné vyhlásenie o práve na povinný výkup.
- Názov dokumentu pole je sprístupnené po pridaní prílohy, a to tlačidlom 🎩 Pridať prílohu. • Jeho aktiváciou svstém zobrazí dialógové okno **Otvorenie**, v ktorom je možné vyhľadať uložený súbor a následne sa existujúci súbor (napr. PDF) pridá do databázy ako príloha.
- × Odobrať prílohu - kliknutím na ikonku systém vyzve používateľa, aby potvrdil svoj úmysel vymazať aktuálny súbor prílohy pripojenej k žiadosti.
- Zobraziť prílohu kliknutím na ikonku systém zobrazí dokument vo formáte PDF.

#### Dostupné operácie:

V prípade, že všetky údaje v žiadosti sú v poriadku, Výrobca odošle žiadosť prostredníctvom  $\triangleright$ Uložiť a odoslať tlačidla

do OKTE, a.s.

- Uložiť Tlačidlo zabezpečí uloženie žiadosti v prípade, že Výrobca potrebuje prerušiť jej  $\triangleright$ vypĺňanie, napr. z dôvodu dohľadania si potrebných podkladov a pod.
- Zrušiť  $\triangleright$ Tlačidlo vymaže vypĺňanú žiadosť.

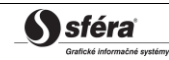